Как содержать операционную систему в рабочем состоянии длительное время

> Борисов В.А. Красноармейский филиал ГОУ ВПО «Академия народного хозяйства при Правительстве РФ» Красноармейск 2009 г.

### Проблема

 Спустя некоторое время после установки, операционная система Windows XP начинает хуже работать: появляются различные ошибки, система часто зависает, тормозит и т.п.

### Решение

Переустановка Windows.

• Соблюдение элементарных правил по содержанию ОС в рабочем состоянии.

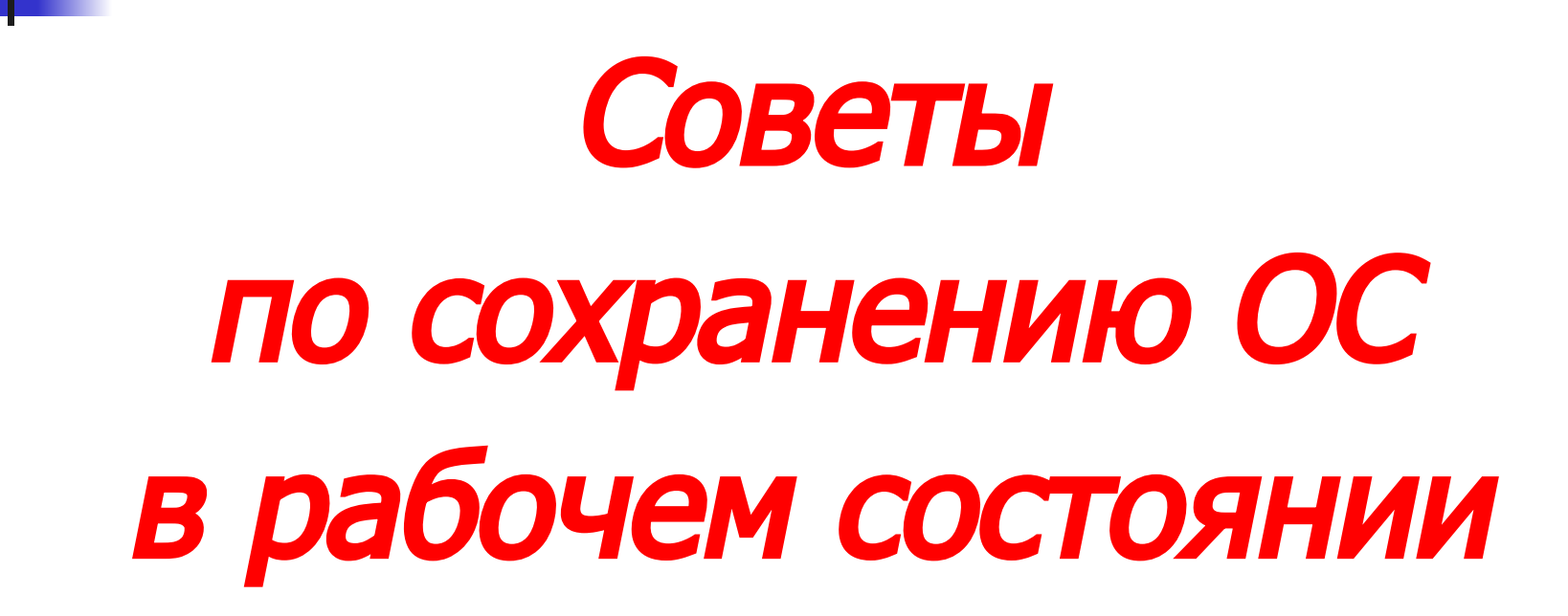

## Совет 1. Держите в чистоте рабочий стол.

• Многие при скачивании файлов из Интернета или копировании со сменного носителя сохраняют все на рабочий стол. • Со временем количество таких файлов растет - данное обстоятельство может привести к тому, что компьютер начнет тормозить.

 Происходит это из-за того, что содержимое рабочего стола хранится в специальной папке на системном диске.

 Посмотреть объем папки рабочего стола можно на системном диске по следующему пути:

раздел с OC:\Documents and Settings\имя учетной записи\Рабочий стол

- Таким образом, сохраняя файлы на рабочий стол, мы уменьшаем объем свободного пространства системного диска, который необходим для нормальной работы системы.
- Регулярно удаляйте большие файлы с рабочего стола или, еще лучше, - не храните большие файлы на рабочем столе.

## Совет 2. Регулярно очищайте корзину.

9

- Распространенная ошибка многих пользователей – нерегулярная очистка корзины.
- Со временем в ней накапливается много "мусора", что также приводит к уменьшению свободного пространства на жестком диске, в том числе и на системном.

 Если на жестком диске мало места очистите корзину. Возможно, даже этого будет достаточно.

## Совет 3. Удаляйте неиспользуемые программы.

 Если у Вас установлено много программ, и часть из них Вы очень редко используете, то удалите эти программы.

### Важно!!!

 Удалять программы нужно только через «Мастер установки и удаления программ", который находится в панели управления Windows, или через специальные утилиты для удаления программ.

#### Если Вы удалите программы обычным удалением папки, это приведет к еще большему количеству ошибок в системе.

## Совет 4. Удаляйте временные файлы.

### Временные файлы

 Файлы, которые создаются при установке или использовании определенных программ. Часть временных файлов удаляется после завершения установки программы или после удаления программы, но некоторые файлы все-таки остаются.
Обычно эти файлы хранятся на системном диске в папках с названием "temp".

 После определенного периода накапливается большое количество временных файлов, и их суммарный объем может достигать нескольких Гбайт, что также влияет на производительность компьютера.

- Для удаления временных файлов можно воспользоваться «Очисткой диска", которая встроена в Windows XP.
- Для этого в свойствах диска нажмите кнопку "Очистка диска" и в предложенном списке выберите для удаления "Временные файлы".

- Для удаления временных файлов лучше воспользоваться другими программами, например, TuneUp Utilities, Ace Utilites и т. П.
- Эти программы предназначены не только для удаления временных файлов, но и для оптимизации операционной системы в целом.

## Совет 5. Выполняйте чистку реестра.

### Реестр

- База данных, в которой хранится информация об оборудовании, установленных программах, настройки программ и системы.
- Windows использует эту информацию в своей работе.

- После удаления программ в реестре остается информация об этих программах.
- Со временем ее накапливается большое количество, что также влияет на производительность компьютера.

#### Необходимо регулярно чистить реестр от ошибок.

#### Помогут в этом программы для оптимизации системы: TuneUp Utilities, Ace Utilites и т.п.

## Совет 6. Делайте дефрагментацию жесткого диска.

#### На жестком диске файлы хранятся в секторах диска.

 При сохранении файла система записывает части файла в свободные сектора диска.

- Причем одна часть файла может находиться в секторах, расположенных в начале диска, а другая часть - в секторах, расположенных в конце жесткого диска.
- Таким образом, файл получается фрагментированным, т.е. состоит из нескольких фрагментов.

 Это приводит к дополнительным затратам на поиск всех частей открываемого файла, и, соответственно, увеличивается время для различных операций над файлами.  Желательно хотя бы раз в полгода выполнять дефрагментацию, результатом которой будет то, что все части файла будут храниться в соседних секторах, а значит, время поиска этих частей значительно сократится.

- Для дефрагментации диска можно воспользоваться встроенной в Windows программой дефрагментации.
- Для запуска зайдите в "свойства диска" вкладка "сервис" - "Выполнить дефрагментацию".
- Также можно воспользоваться дефрагментатором других производителей, например, PerfectDisk, TuneUp Utilities.

# Совет 7. Не держите на системном диске важные файлы.

 Для хранения документов, проектов дисков, рабочих файлов других программ, тем более фотографий, музыки и фильмов заведите папки на другом, не системном, разделе.

#### В случае проблем с ОС - сбои в загрузке, работе, нарушение целостности раздела вероятность потерь всех Ваших файлов будет значительно ниже.

35

- систему и программы заново.
  В этом случае файлы на других разделах диска не пострадают.
- отформатировать раздел и установить
- Даже если ОС восстановлению не подлежит - тогда можно просто

## Совет 8. Делайте резервное копирование системного раздела.

#### По-другому операция резервного копирования системного раздела называется созданием образа системного раздела.

- Сделав образ системного раздела, в случае сбоев ОС, или, если система вообще не будет работать, Вы можете развернуть ее из образа.
- Таким образом, Вам не нужно будет переустанавливать систему, драйвера, программы и т.п. Все это будет восстановлено из образа в течение 10-20 минут.

- Рекомендуется делать один образ сразу после установки системы и драйверов и записывать его на DVD (RW).
- Второй образ держать на жестком диске. В него нужно периодически, например, раз в полгода, копировать системный раздел с уже установленной системой, драйверами и программами.

#### Для создания образа раздела можно воспользоваться программами: Acronis True Image, Nero BackItUp и т.п.

- Никаких секретов в правильной работе с компьютером нет.
- Придерживайтесь указанных правил, и Ваш компьютер будет хорошо работать длительное время.

# Ресурсы

#### http://www.pc-user.ru/view\_post.php?id=38